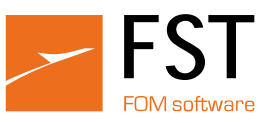

# **Come acquistare**

Effettuare l'accesso nell'area riservata del sito web immettendo le credenziali personali: ID utente e password.

| Home Downloa        | nd Serie Tutorial                                        |                    |                                                                             |            |                               | 📕 Italian 🔻 🕩Logout                                                                     |
|---------------------|----------------------------------------------------------|--------------------|-----------------------------------------------------------------------------|------------|-------------------------------|-----------------------------------------------------------------------------------------|
|                     |                                                          |                    | Benvenuto FST                                                               |            |                               |                                                                                         |
|                     |                                                          |                    | Via Mercadante, 85<br>47841 €attolica (RN)<br>info@fomsoftware - 0541832780 |            |                               |                                                                                         |
| Servizi             |                                                          |                    |                                                                             |            | Scadenza                      |                                                                                         |
| FAC-XXXXX           | Canone servizio JOB                                      |                    | []                                                                          |            | 31/12/2024                    |                                                                                         |
| FTR-XXXXX           | Canone servizio Track                                    |                    | [                                                                           |            | 31/12/2024                    |                                                                                         |
| PFS-XXXXX           | ProF2 PLM - Canone assistenza e aggiornamer              | []                 |                                                                             | 31/12/2024 |                               |                                                                                         |
| PFS-XXXXX           | ProF2 CAM - Canone assistenza e aggiorname               | []                 |                                                                             | 31/12/2024 |                               |                                                                                         |
| PFS-XXXXX           | ProF2 Professional - Premium - Canone assiste            | [                  |                                                                             | 31/12/2024 |                               |                                                                                         |
| PLS-XXXXX           | Canone assistenza S.R. (licenze fisiche)                 |                    | []                                                                          |            | 31/12/2023                    |                                                                                         |
| PLS-XXXXX PLS-XXXXX | .S-XXXXX Canone assistenza S.R. + lic WEB                |                    | [                                                                           | 1          | 31/12/2023                    | Rinnova Online                                                                          |
| PLS-XXXXX           | Attivazione ShowRoom                                     |                    | [                                                                           | 1          | 31/12/2022 Contattaci per rin |                                                                                         |
| FSTFactory*         |                                                          | []                 |                                                                             | 30/06/2022 | Contattaci per rinnovare      |                                                                                         |
| PFS-XXXXX           | X ProF2 Professional - Canone assistenza e aggiornamenti |                    | []                                                                          |            | 31/12/2020                    | Contattaci per rinnovare                                                                |
| N° gettoni          | Tipo gettone                                             | Causale            |                                                                             |            | Scadenza                      |                                                                                         |
| 1                   | Permanente                                               | Contratto iniziale |                                                                             |            | 30/06/2025                    |                                                                                         |
| 1                   | Comodato d'uso                                           | Rinnovo 2024       |                                                                             |            | 13/06/2025                    |                                                                                         |
|                     |                                                          |                    |                                                                             |            | Att                           | tiva serie in comodato d'uso con gettoni (1)<br>Attiva serie permanenti con gettoni (1) |
|                     |                                                          |                    |                                                                             |            |                               |                                                                                         |

Nella prima pagina dell'area riservata vengono visualizzate le seguenti informazioni:

- Informazioni di contratto per il cliente
- Stato del servizio di assistenza con dati di scadenza
- Elenco degli archivi dati per il cliente
- Download degli aggiornamenti disponibili

Segnalare eventuali dati errati via e-mail, all'indirizzo: info@fomsoftware.com

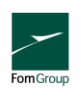

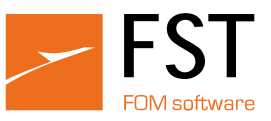

# Acquistare un archivio dati

Premere il pulsante **Serie**, che apre la pagina **Serie attive**.

| Serie Attive                                                                                                    |                |              |                         |                    |                    |                                               |                |
|----------------------------------------------------------------------------------------------------|----------------|--------------|-------------------------|--------------------|--------------------|-----------------------------------------------|----------------|
| Ricerca Marca/Serie/Profilo Q                                                                                                |                |              |                         |                    |                    |                                               |                |
|                                                                                                    | Marca          | Serie        | Revisione catalogo      | Data Aggiornamento | Тіро               | Scarica file serie                            | Elenco profili |
| ▼ Marca: Deceuninck                                                                                                    |                |              |                         |                    |                    |                                               |                |
|                                                                                                    | Deceuninck     | Zendow       | 22 giugno 2018          | 18/12/2023         | Permanente         | 🛨 Scarica file serie                          |                |
|                                                                                                    | Deceuninck     | Elegant      | Aprile 2023             | 02/10/2023         | Permanente         | 🛨 Scarica file serie                          |                |
|                                                                                                    | Deceuninck     | Premier      | Aprile 2023             | 02/10/2023         | Permanente         | 📩 Scarica file serie                          |                |
| Marca: F                                                                                                    | Ponzio         |              |                         |                    |                    |                                               |                |
|                                                                                                    | Ponzio         | New Tec 52TT | Febbraio 2004           | 02/05/2023         | Permanente         | 👱 Scarica file serie                          |                |
|                                                                                                    | Ponzio         | New Tec 60TT | Ottobre 2003            | 02/05/2023         | Permanente         | 🛨 Scarica file serie                          |                |
|                                                                                                    | Ponzio         | New Tec 68   |                         | 02/05/2023         | Comodato d'uso     | 🛨 Scarica file serie                          |                |
| <ul> <li>Marca: F</li> </ul>                                                                                                 | REHAU          |              |                         |                    |                    |                                               |                |
|                                                                                                    | REHAU          | GENEO        | Agosto 2020             | 29/08/2023         | Permanente         | 👱 Scarica file serie                          |                |
|                                                                                                    | REHAU          | S985 GENEO   | Agosto 2020             | 29/08/2023         | Permanente         | 🛓 Scarica file serie                          |                |
| M         ◀         1         ▶         M           1 - 12 of 12 items         1 - 12 of 12 items         1 - 12 of 12 items |                |              |                         |                    | 1 - 12 of 12 items |                                               |                |
|                                                                                                    | Acquista serie | 2            | Attiva serie permanenti | con gettoni (1)    |                    | Attiva serie in comodato d'uso con gettoni (2 | 0              |

#### Premere il tasto Acquista serie. Si apre la pagina di acquisto

| ⊯Procedi con l'acquisto               |                    | Acquista serie     |                            |                       |
|---------------------------------------|--------------------|--------------------|----------------------------|-----------------------|
| Ricerca Marca/Serie/Profilo           | ٩                  |                    |                            |                       |
| Marca                                 | Serie              | Data aggiornamento | Aggiungi al carrello       | Elenco profili        |
| Marca: A.SER                          |                    |                    |                            |                       |
| A.SER                                 | Riviera Classica   | 20/04/2011         | 🛗 Rimuovi dal carrello     | <b>e</b>              |
| A.SER                                 | Riviera Persiana   | 17/06/2010         | ); Aggiungi al carrello    | <b></b>               |
| A.SER                                 | Riviera Scorrevole | 20/04/2011         | )                          |                       |
| <ul> <li>Marca: Alba Metal</li> </ul> |                    |                    |                            |                       |
| Alba Metal                            | Persiana           | 24/02/2014         | 译 Aggiungi al carrello     |                       |
| Marca: Alba Profili                   |                    |                    |                            |                       |
| Alba Profili                          | Alba 68-78         | 05/07/2018         | រុទ្ធ Aggiungi al carrello |                       |
| Marca: Alcan                          |                    |                    |                            |                       |
| Alcan                                 | Abithal Cristal    | 20/03/2006         | 🍹 Aggiungi al carrello     |                       |
| Alcan                                 | Abithal Green      | 19/04/2005         | 🍹 Aggiungi al carrello     |                       |
| Alcan                                 | Abithal Open       | 20/03/2006         | 🙀 Aggiungi al carrello     |                       |
| ▲ 1 2 3 4 5 6                         | 7 8 9 10 > >       |                    |                            | 1 - 100 of 1391 item: |

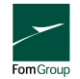

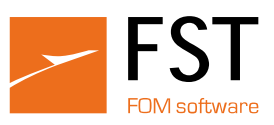

Selezionare la serie premendo il pulsante Aggiungi al carrello.

Per finalizzare l'acquisto, premere il pulsante Procedi con l'acquisto.

| Serie                                                                                                    | Marca                                                                            | Prezzo (IVA Esclusa)<br>(PROMO ON LINE) |   |  |  |
|----------------------------------------------------------------------------------------------------|----------------------------------------------------------------------------------|-----------------------------------------|---|--|--|
| Riviera Classi                                                                                                    | ca A.SER                                                                         | 135.00 €                                | Ē |  |  |
|                                                                                                    | Totale                                                                           | 135.00 €                                |   |  |  |
|                                                                                                    | IVA                                                                              | 29.70 €                                 |   |  |  |
|                                                                                                    | Totale ordine (IVA inclusa)                                                      | 164.70 €                                |   |  |  |
| Email<br>e.g. myname@                                                                                                    | example.net                                                                      |                                         |   |  |  |
| <ul> <li>Per integrale accettazione di quanto previsto dalle presenti Condizioni Generali di Database</li> <li>Ai sensi e per gli effetti degli art. 1341 e 1342 del Codice civile italiano il licenziatario dichiara di avere letto e di accettare espressamente i seguenti articoli contenuti nelle presenti condizioni: 1.2;<br/>1.3; 1.4; 3.3; 7.1; 7.2; 7.3; 9.1; 10.1; 10.2; 10.3.</li> </ul> |                                                                                  |                                         |   |  |  |
|                                                                                                    | Acquista con Carta di credito Acquista con Bonifico<br>Continua con gli acquisti |                                         |   |  |  |

Nella pagina dell'ordine trovi elencati gli articoli aggiunti al carrello e le voci di spesa.

Prima di poter procedere con l'acquisto accettare le *Condizioni di vendita* e le *Clausole* aggiuntive.

A questo punto, per inviare un ordine, premere:

Acquista con carta di credito\*\*

0

Acquista con bonifico bancario\*\*

Una volta ricevuto il pagamento, FST ti invierà un'e-mail di conferma sull'acquisto dell'Archivio dati, ossia la Conferma d'ordine.

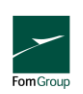

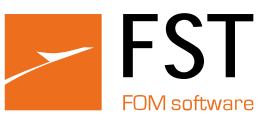

# Acquistare un contratto di assistenza online

#### Premere il pulsante Rinnova online.

| Rinnova Contratto                                                                                                    | Prezzo (IVA Esclusa)<br>(PROMO ON LINE) |   |  |  |  |
|----------------------------------------------------------------------------------------------------|-----------------------------------------|---|--|--|--|
| PROF2 (ProF2 PRO Noleggio Master (Annuale))                                                                                                    | 2160,00€                                | Ē |  |  |  |
| Totale<br>IVA<br>Totale ordine (IVA inclusa)                                                                                                    | 2160,00 €<br>475,20 €<br>2635,20 €      |   |  |  |  |
| Email<br>e.g. myname@example.net                                                                                                    |                                         |   |  |  |  |
| <ul> <li>Per integrale accettazione di quanto previsto dalle presenti Condizioni Generali di Database</li> <li>Ai sensi e per gli effetti degli art. 1341 e 1342 del Codice civile italiano il licenziatario dichiara di avere letto e di accettare espressamente i seguenti articoli contenuti nelle presenti condizioni: 1.2; 1.3; 1.4; 3.3; 7.1; 7.2; 7.3; 9.1; 10.1; 10.2; 10.3.</li> </ul> |                                         |   |  |  |  |
| Continua con gli acquisti                                                                                                    |                                         |   |  |  |  |

La pagina ti mostra i servizi attivi e i costi di rinnovo.

Prima di poter procedere con l'acquisto accettare le *Condizioni di vendita* e le *Clausole* aggiuntive.

A questo punto, per inviare un ordine, premere:

Acquista con carta di credito\*\*

0

Acquista con bonifico bancario\*\*

Una volta ricevuto il pagamento, FST ti invierà un'e-mail di conferma sull'acquisto del Servizio di supporto, ossia la Conferma d'ordine.

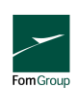

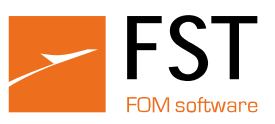

## Acquistare con carta di credito\*

Inserire i dati della carta di credito e confermare il pagamento. Una volta ricevuto il pagamento da parte di FST, riceverai un'e-mail con la conferma dell'ordine.

## Acquistare con bonifico bancario\*

Visionerai il preventivo e verrai istruito sulle modalità per eseguire il pagamento del bonifico bancario. Una copia del preventivo ti verrà fatta pervenire per e-mail.

Una volta ricevuto il pagamento da parte di FST, riceverai un'e-mail con la conferma dell'ordine.

## Archiviazione del contratto

Il contratto verrà archiviato da FST in una base dati SQL. Il database si trova su un server sicuro, con backup giornaliero. Vedrai tutti gli articoli e i servizi acquistati nell'area riservata del sito.

Nell'area riservata puoi scaricare una copia di:

- Come Acquistare
- Licenza Database
- Licenza Software
- Manutenzione Software
- Privacy Policy
- Termini di Servizio

Segnalare eventuali errori nei dati registrati, all'indirizzo: info@fomsoftware.com

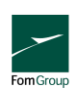